## 1 After the download is complete, double-click to run the compressed file, open the folder, as shown.

| 文件 (E) 编辑 (E) 查看 (V)       | 校廠(A) 工具(T) 帮助(H)                                                    |              | 1         |
|----------------------------|----------------------------------------------------------------------|--------------|-----------|
| 🔾 би • 🕥 • 🏂 🍃             | ● 搜索 🎼 文件夹 🗰・                                                        |              |           |
| 地址 @) 🛅 C:\Documents and S | ettings\jianwei.niu\桌面\G808\X551-G808-A1-L-20150730                  |              | 转至        |
|                            | - 名称 ▲                                                               | 大小           | 类         |
| 文件和文件夹任务 🤅                 | APDB_MT6592_S01_L1. MP6_W15. 30                                      | 129 KB       | 30        |
|                            | 🖬 boot. ing                                                          | 6,324 KB     | INC       |
| 其它位置                       | BPLGUInfoCustonAppSrcP_MT6592_S00_MOLY_WR8_W1449_MD_WG_MP_V16_1_wg_n | 5,396 KB     | 文作        |
|                            | 🖬 cache. ing                                                         | 8,673 KB     | ING       |
| <b>详细信白</b> 3              | Checksum. ini                                                        | 1 KB         | 配調        |
|                            | EBRI EBRI                                                            | 1 KB         | 文任        |
| X551-G808-A1-L-2015073     | EBR2                                                                 | 1 KB         | 文         |
| 义计关 给驸口期, 2015年7月20日       | E kernel                                                             | 5,495 KB     | 又1        |
| 21:36                      | lk bin                                                               | 256 KB       | BIN       |
|                            | Jogo, bin                                                            | 1,216 KB     | BIN       |
|                            | ITESS2 de decid section det                                          | I ND         | ×1<br>*** |
|                            | nloss_Android_scatter.txt                                            | 2 178        | PES       |
|                            | a platform x509 nem                                                  | 2 KB         | PEN       |
|                            | Dipreloader g808 1 bin                                               | 118 KB       | BID       |
|                            | recovery ing                                                         | 7.166 KB     | INC       |
|                            | secro. ing                                                           | 132 KB       | ING       |
|                            | system.ing                                                           | 1,649,319 KB | ING       |
|                            | userdata. ing                                                        | 27,145 KB    | ING       |
|                            |                                                                      |              |           |
|                            |                                                                      |              |           |
|                            |                                                                      |              |           |
|                            |                                                                      |              |           |
|                            |                                                                      |              |           |
|                            |                                                                      |              |           |
|                            |                                                                      |              |           |

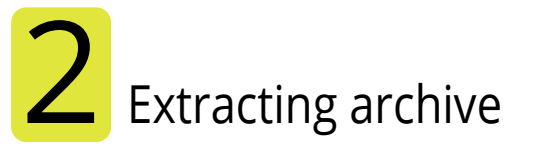

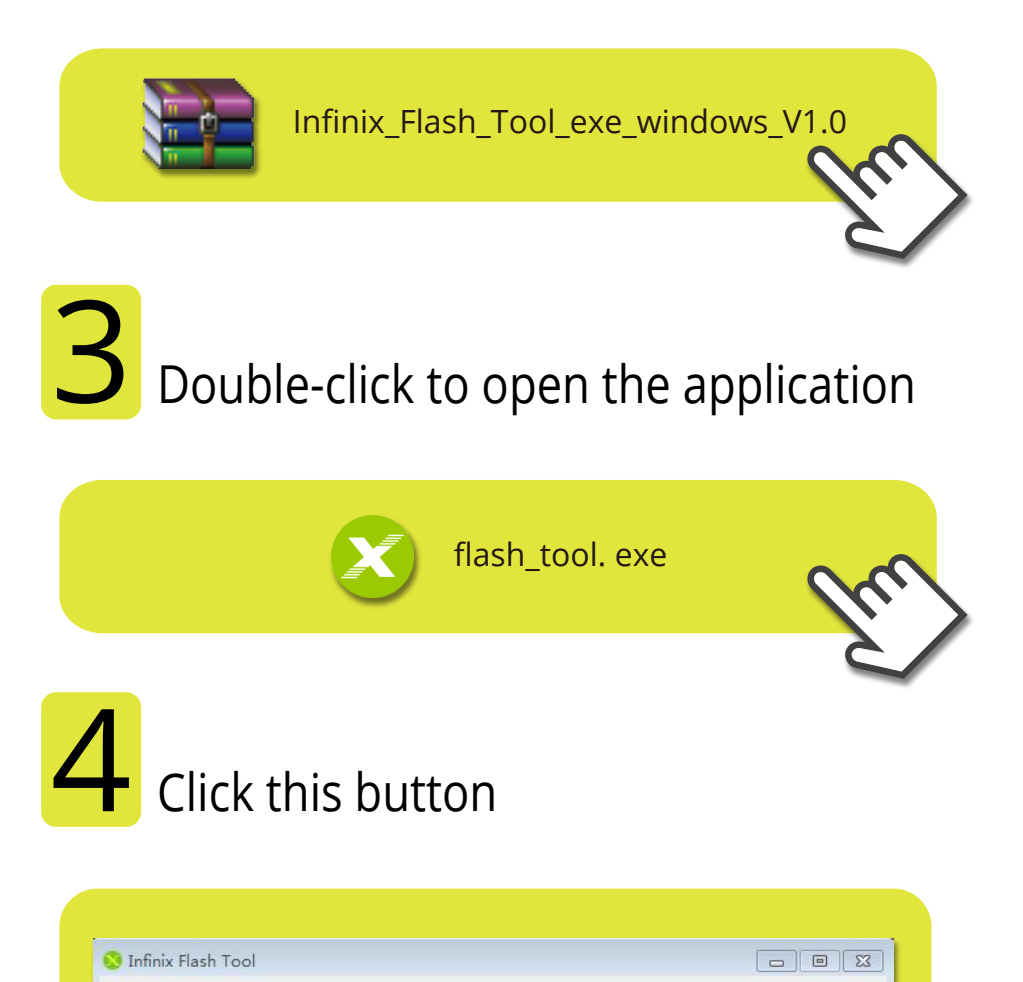

| Infinix-bin-loadin;        | <b>_</b>                       | Brower |
|----------------------------|--------------------------------|--------|
| Start                      | O<br>Stop                      | Ľ.     |
| Please click "Download" bu | tton, then plug in your phone! |        |
|                            | 0%                             |        |

5 Enter the package folder, select the figure below, click on Openselect the figure below, click on Open

| <b>~</b> |                                       | • | · <b>4</b> 7 |               | م   |
|----------|---------------------------------------|---|--------------|---------------|-----|
|          |                                       |   |              |               | 1 0 |
|          | * * * * * * * * * * * * * * * * * * * |   |              |               |     |
|          | MT6592_Android_scatte                 | r |              |               |     |
|          |                                       |   |              |               |     |
|          |                                       |   |              |               |     |
|          |                                       |   |              |               |     |
|          |                                       |   |              |               |     |
|          | =                                     |   |              |               |     |
|          |                                       |   |              |               |     |
|          |                                       |   |              |               |     |
|          |                                       |   |              |               | +   |
|          | MT6592_Android_scatter                | r | ✓ Map File   | (*.txt)       | •   |
|          |                                       |   |              | ~             |     |
|          |                                       |   |              | $\mathcal{N}$ |     |

6 After the software has finished loading click this button.

|               | TIITT                 | nix Fla                            | shtool              |
|---------------|-----------------------|------------------------------------|---------------------|
| Download      |                       |                                    |                     |
| Infinix-bin-1 | .oadin;<br>U<br>Start | Processing<br>Processing<br>Cancel | Brower<br>Stop      |
|               | Please click          | "Download" button, then p          | plug in your phone! |

The phone off, USB connected to the computer, wait for the download to complete

|             | Infi              | nix Fl             | ashto | 01             |
|-------------|-------------------|--------------------|-------|----------------|
| Download    |                   | ownload Ok         |       |                |
| Infinix-bir | -loadin; C:\<br>S |                    |       | 808 🗾 🔚 Brower |
|             | Congratulacions   | . Iou phone Is apo |       | rersion.       |
|             |                   | Download Flash     | 100%  |                |